### FLUXO DE DISSERTAÇÕES E TESES

### **TUTORIAL**

### DIRETORIA DE TRATAMENTO DA INFORMAÇÃO/SBU

VERSÃO 4 - 2017

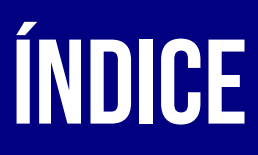

🕒 CLIQUE NO TÓPICO DESEJADO PARA SER REDIRECIONADO À PÁGINA CORRESPONDENTE

- INTRODUÇÃO
- METODOLOGIA
- **SOBRE O FLUXO** 
  - ► REQUISITOS MÍNIMOS
  - SOLICITAÇÃO E DEFESA
  - ➡ HOMOLOGAÇÃO E PUBLICAÇÃO
- MACROPROCESSO
- ACESSO AO SISTEMA

- PUBLICAR DISSERTAÇÕES/TESES
- ► AÇÕES
  - ➡ HISTÓRICO DE ATUALIZAÇÕES
  - ► INFORMAÇÃO DE PUBLICAÇÃO
  - ► DOWNLOAD EFETUADO
  - ▶ PUBLICAR NA BIBLIOTECA DIGITAL
- CONCLUSÃO

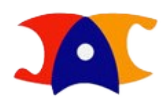

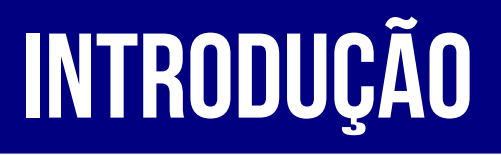

O Fluxo de Defesa, Homologação e Publicação de Dissertações e Teses tem como objetivo reduzir a burocracia e os erros decorrentes da natureza manual do trabalho, por meio da automatização e padronização dos processos. Desta forma, agregando mais valor aos recursos materiais e humanos, garantimos a disponibilização das produções acadêmicas com mais agilidade e qualidade.

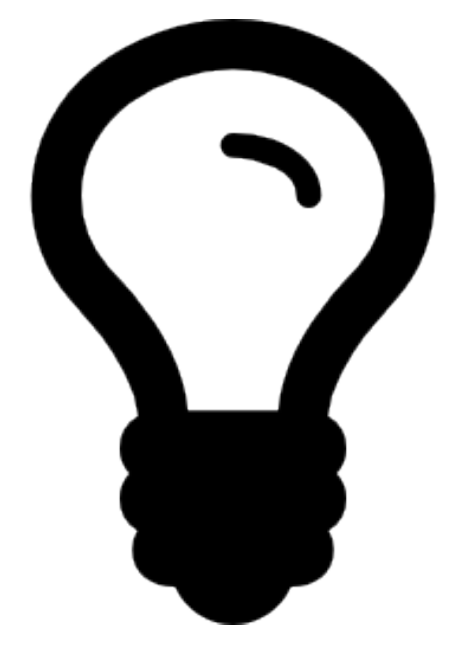

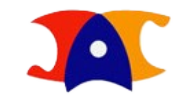

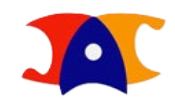

# METODOLOGIA

O Fluxo foi redesenhado a partir dos ritos e reflexões pertencentes à metodologia BPM pela Diretoria Acadêmica em parceria com a Pró-Reitoria de Desenvolvimento Universitário e consultoria da ELOgroup.

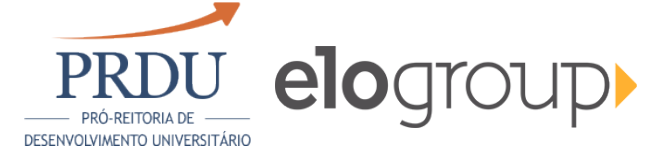

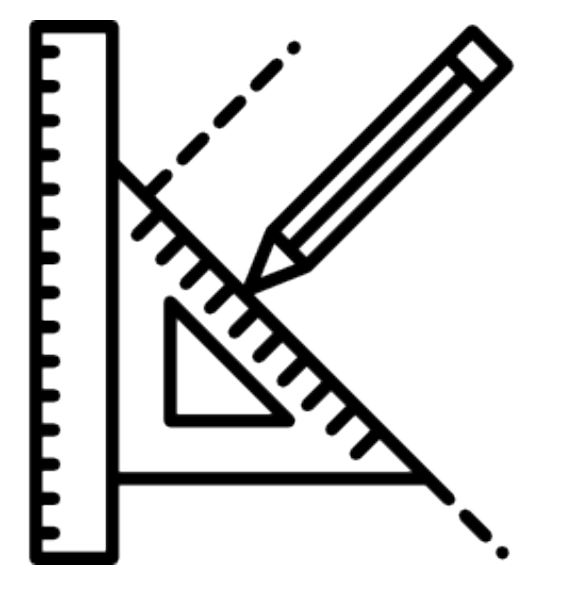

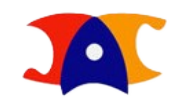

## **SOBRE O FLUXO**

Os novos procedimentos foram pensados de forma que todo Fluxo ocorra de forma linear, com etapas bem definidas, atendendo aos requisitos e prazos estabelecidos pelo Regimento Geral da Pós-Graduação. São elas:

- Requisitos Mínimos
- Solicitação e Defesa
- Homologação e Publicação

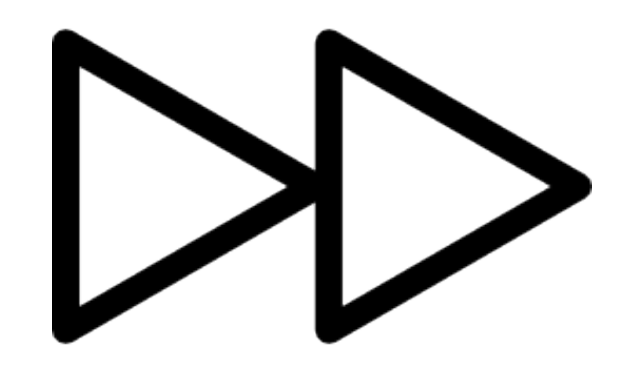

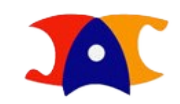

### SOBRE O FLUXO REQUISITOS MÍNIMOS

São os procedimentos comuns a todos os programas de pós-graduação *stricto sensu*, como Proficiências, Qualificações, Cumprimento de Créditos e Tempo Mínimo de Curso, e procedimentos específicos, como número mínimo de artigos publicados, parecer do conselho de ética, entre outros.

### **SOBRE O FLUXO**

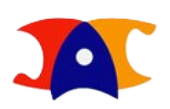

# **SOLICITAÇÃO E DEFESA**

Uma vez que os Requisitos Mínimos foram atendidos e registrados pela Unidade, o aluno se torna apto a solicitar sua defesa, que será encaminhada à secretaria, orientação e coordenação geral para validação. Sendo aceita, o sistema permitirá gerar os documentos referentes ao dia da defesa, como cartas-convite e ata, e aguardará o registro do resultado. Após a aprovação ou aprovação condicional, o aluno deverá fazer o upload da versão final de sua dissertação/tese, que será avaliada novamente pela secretaria e orientação e será encaminhada para Homologação e Publicação. Em caso de reprovação, o aluno será desligado e terá seu fluxo interrompido.

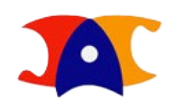

### SOBRE O FLUXO HOMOLOGAÇÃO E PUBLICAÇÃO

A Pró-Reitoria de Pós-Graduação receberá a versão final aprovada pela Unidade e fará as avaliações pertinentes, podendo devolvê-la caso haja correções a serem feitas. Uma vez homologada, a dissertação/tese será encaminhada à Diretoria de Tratamento da Informação – Sistema de Bibliotecas da Unicamp para disponibilização em acervo digital, conforme autorização de publicação selecionada pelo aluno no ato da solicitação da defesa.

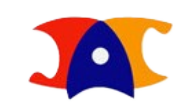

## MACROPROCESSO

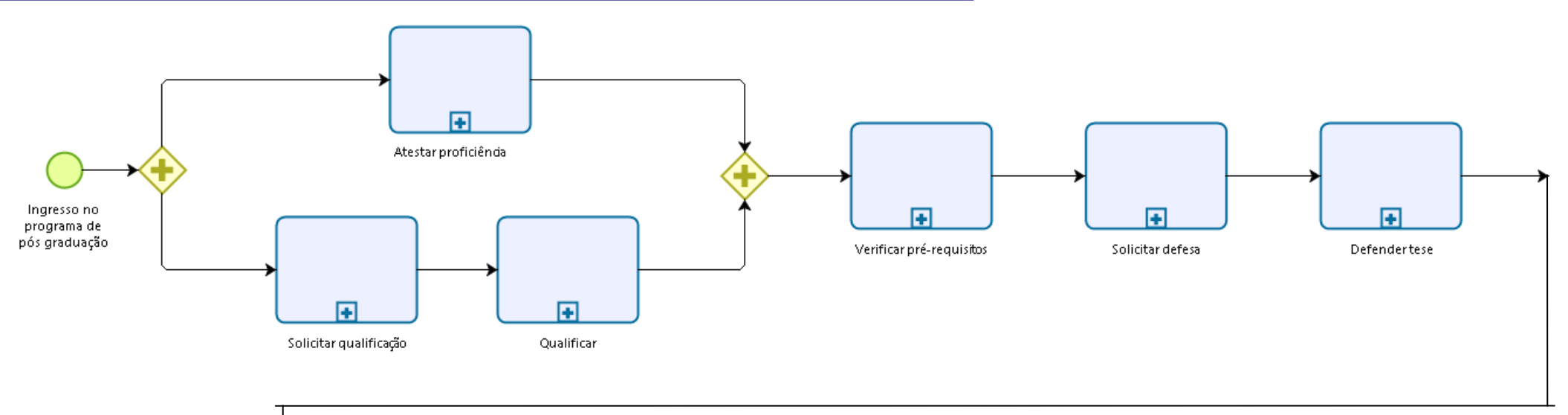

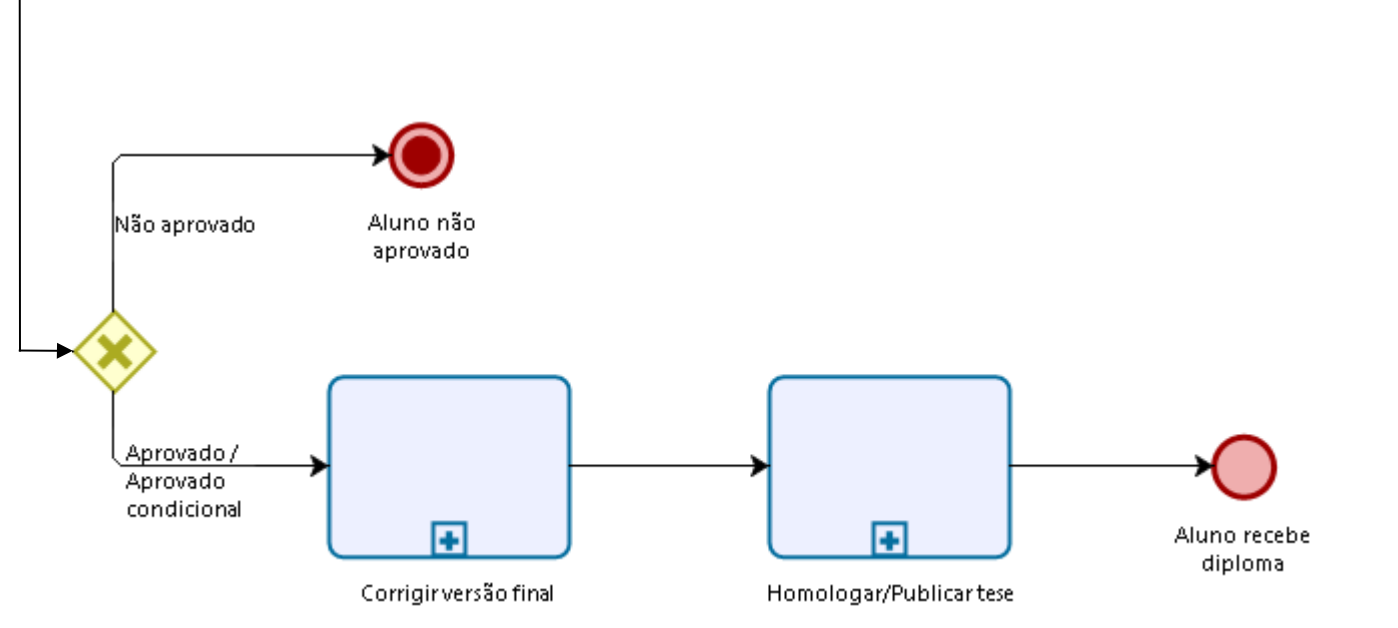

Q

# **ACESSO AO SISTEMA**

### O Fluxo de Dissertações e Teses está hospedado no Sistema de Gestão Acadêmica (SIGA).

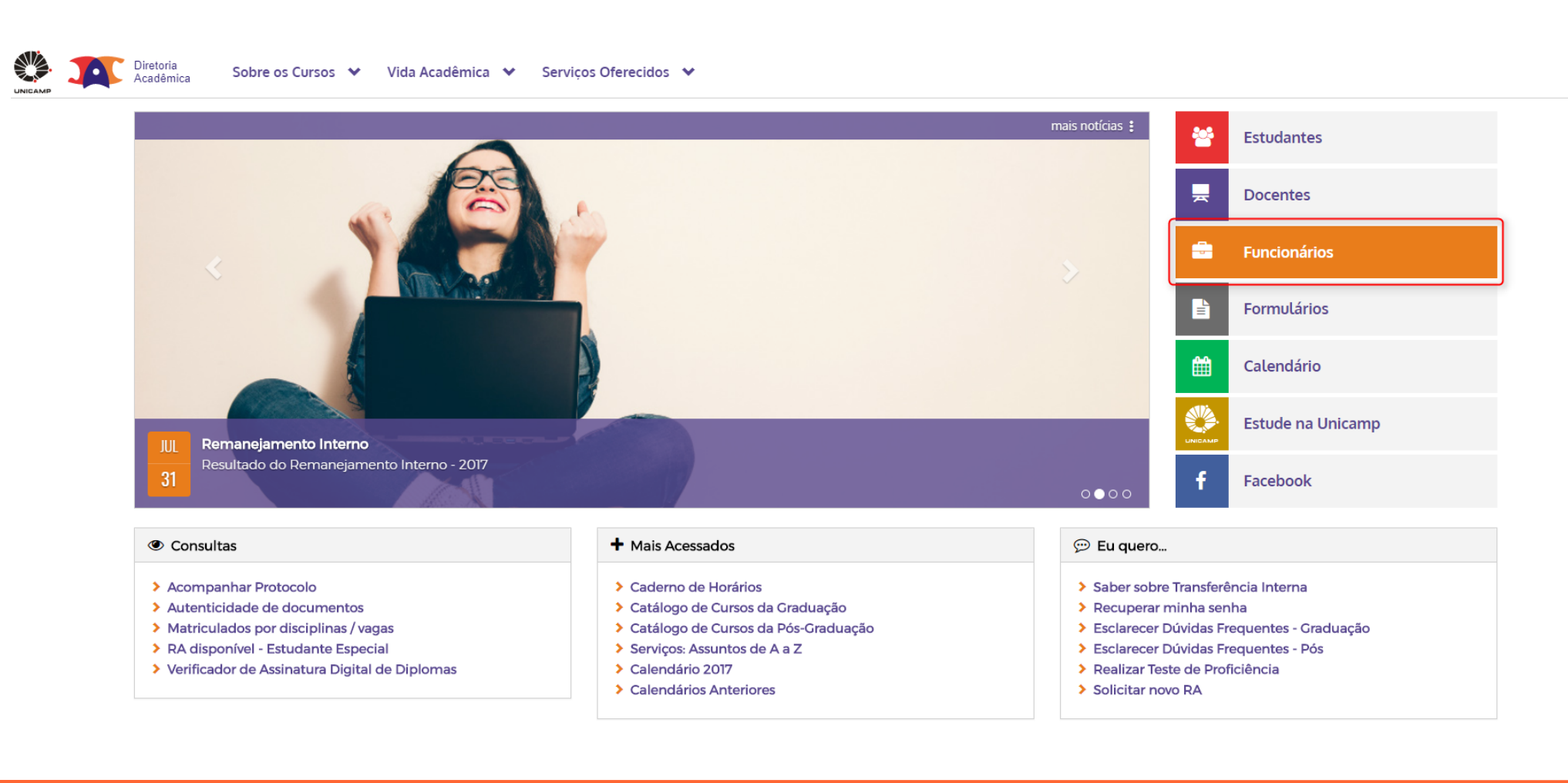

Q

# **ACESSO AO SISTEMA**

### ► DAC > FUNCIONÁRIOS > SIGA

| <ul> <li>Alteração de Matrícula</li> <li>Alterar matrícula</li> <li>Acompanhar pedido de alteração</li> <li>Relatório de matrícula</li> </ul> | <ul> <li>Caderno de Horários</li> <li>Graduação e Pós-Graduação</li> <li>Disciplinas oferecidas no semestre</li> <li>Equivalência/continência</li> </ul> |
|----------------------------------------------------------------------------------------------------|----------------------------------------------------------------------------------------------------|
|                                                                                                    | <ul> <li>Atividades multidisciplinares</li> </ul>                                                                                                    |
| 👍 Solicitação de Acesso                                                                                                    | 🝃 SIGAD                                                                                                    |
| <ul> <li>Solicitação de username - SiSe</li> </ul>                                                                                            | <ul> <li>Tramitação de processos</li> </ul>                                                                                                    |
| 🖞 Agenda da Revalidação                                                                                                    | E Portal TUI                                                                                                    |
| Acesso a funcionários autorizados da DAC                                                                                                    | <ul> <li>Acesso a funcionários autorizados da I</li> <li>Requisição de RA</li> <li>Acompanhamento de pedidos</li> </ul>                                  |
|                                                                                                    | Agenda da Revaudação     Acesso a funcionários autorizados da DAC                                                                                        |

# **ACESSO AO SISTEMA**

### ► DAC > FUNCIONÁRIOS > SIGA > IDENTIFICAÇÃO DO USUÁRIO

Sistema de Gestão Acadêmica

### Identificação do Usuário

### \* Campos obrigatórios

| Login<br>* Username ou RA, se for usar os sistemas<br>como Aluno<br>sbubd<br>* Senha<br>••••••• |  |
|-------------------------------------------------------------------------------------------------|--|
| Confirmar Sair                                                                                  |  |

© 2016 Unicamp/Diretoria Acadêmica - Todos os direitos reservados.

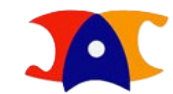

Legenda 🕜

vdev\_fluxo\_teses r17561 d201608261609

## **ACESSO AO SISTEMA**

### DAC > FUNCIONÁRIOS > SIGA > IDENTIFICAÇÃO DO USUÁRIO > VIDA ACADÊMICA/HISTÓRICO ESCOLAR > PUBLICAÇÃO DA DISSERTAÇÃO/TESE

Sistema de Gestão Acadêmica Catálogo/Horário Indresso Cadastros /ida Acadêmica/Histórico Escolar Consultas/Documentos Administração Sua sessão expira em: 29min56 Vida Acadêmica Siga - Sistem iica Histórico Escolar Este novo sistema Publicação da Dissertação/Tese Dissertações/Teses Cadastro de alunos - que permite a conferência e atualização dos dados cadastrais do aluno Ingresso na Pós - que permite a inscrição, avaliação e matrícula de candidatos nos cursos de pós-graduação via WEB. Ingresso do Vestibular COMVEST - que recebe a inscrição via arquivo, permite matricular candidatos e gera seus documentos de ingresso via WEB. Ingresso do Estudante Especial - que permite a inscrição em disciplinas isoladas via WEB. Integração com outros sistemas - através de serviços web. Registro e gerenciamento da vida acadêmica - que permite a expedição de diplomas e certificados com assinatura digital, atualização de dados do histórico, aproveitamentos de estudos e de créditos. © 2016 Unicamp/Diretoria Acadêmica - Todos os direitos reservados. vhomolog\_teses\_24112016\_3 r19014 d201611241503

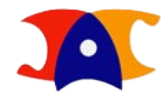

Legenda Sair do sistema

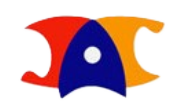

Legenda Sair do sistema

# **PUBLICAR DISSERTAÇÕES/TESES**

A página inicial contém todas as ferramentas necessárias. Uma vez logado no sistema, ela apresentará, como default, o status Pendente, que contém as dissertações/teses que estão aguardando publicação, no ano presente, de onde já é possível começar a atuar.

| Sistema de Gestão Acadêmica                                                                         |                                                                          |
|----------------------------------------------------------------------------------------------------|--------------------------------------------------------------------------|
| Ingresso Cadastros Vida Acadêmica/Histórico Escolar Matrícula Catálogo/Horário Consultas/Documentos | Administração                                                            |
| Bem Vindo ao Fluxo de Dissertação/Tese                                                              | Sua sessão expira em: 28min5                                             |
| Buscar por:<br><ul> <li>R.A.</li> <li>Nome</li> <li>* RA:</li> </ul> Pesquisar                      | Níveis Todos Todos Coordenadoria Selecione uma opção Todos Ano da defesa |
|                                                                                                    | Pesquisar                                                                |

### Você tem 11 dissertações/teses aguardando download!

| Data de Defesa <del>\$</del> | R.A. \$ | Nome <del>¢</del>         | Unidade 🖨 | Nível <del>\$</del> | Status <del>\$</del>            | Data de Homologação 🖨 | Data para Publicação <del>\$</del> | Usuário <del>\$</del> | Ações <del>\$</del> |
|------------------------------|---------|---------------------------|-----------|---------------------|---------------------------------|-----------------------|------------------------------------|-----------------------|---------------------|
| 11/12/2016                   | 109159  | Bianca de Oliveira Pelici | FEM       | Doutorado           | Versão Final Aprovada pela PRPG | 05/12/2016            | 05/12/2016                         | racael                | 🙏 📥 🕑               |

© 2016 Unicamp/Diretoria Acadêmica - Todos os direitos reservados.

vhomolog\_teses\_24112016\_3 r19014 d201611241503

### PUBLICAR DISSERTAÇÕES/TESES

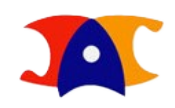

## **STATUS**

Pendente - Este filtro, que também é o default do sistema e está relacionado a contagem, acessa as dissertações/teses que foram homologadas e ainda não tiveram seu processo de publicação iniciado.

Restritas - Este filtro também está relacionado à contagem e armazena as dissertações/teses que não podem ser publicadas imediatamente. Quando completarem o prazo para publicação estabelecido, passarão a compor o status acima.

Download Efetuado – Neste filtro constam as dissertações/teses que tiveram seu status atualizado para que os demais atuantes saibam que elas já estão passando pelos procedimentos internos e serão publicadas e acervo digital.

Publicado – As dissertações/teses que já foram disponibilizadas na biblioteca digital terão seus status atualizados para manter o registro da publicação no Fluxo.

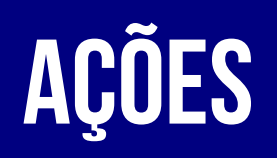

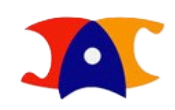

Todas as atuações estão representadas por um ícone na coluna de Ações:

Download - Baixe o arquivo PDF da versão final da dissertação/tese homologada;

Histórico de Atualizações - Confira o caminho percorrido pela dissertação/tese e usuários que atuaram;

Informação de Publicação – Consulte os dados de autorização de publicação informados pelo aluno no ato do preenchimento da solicitação de defesa;

**Download Efetuado** - Atualize o status para que os demais saibam que determinada dissertação/tese já está sendo analisada;

👁 Publicar na Biblioteca Digital – Registre a disponibilização em acervo digital.

### AÇÕES

# HISTÓRICO DE ATUALIZAÇÕES

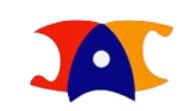

|                                        |             |                                       |                  |           |                                              |                                                           |                                 |       |                             | Legenda Sair do sistem   |
|----------------------------------------|-------------|---------------------------------------|------------------|-----------|----------------------------------------------|-----------------------------------------------------------|---------------------------------|-------|-----------------------------|--------------------------|
| iretoria Acadêmica                     | ma de       | Gestao Academica<br>                  | Históricos       |           |                                              |                                                           |                                 | 1     |                             |                          |
| Ingresso Cadastros                     | Vida Acadêr | nica/Histórico Escolar Matrícula Cata | Fase ¢           | Usuário ¢ | Status \$                                    | Comentário \$                                             | Arquivos 🗢 🧳                    |       |                             |                          |
| Bem Vindo ao<br>Buscar por:            | Fluxo d     | e Dissertação/Tese                    | Dissertação/Tese | racael    | Versão Final<br>Aprovada pela<br>PRPG        |                                                           | <ul> <li>Deliberação</li> </ul> |       | Sua                         | sessão expira em: 28min5 |
| <ul> <li>R.A.</li> <li>Nome</li> </ul> |             |                                       | Dissertação/Tese | jcm       | Versão Final<br>Validada pela PRPG           |                                                           |                                 |       |                             |                          |
| * <u>RA</u> :                          |             |                                       | Dissertação/Tese | jcm       | Versão Final sendo<br>Validada pela PRPG     |                                                           |                                 | F     | Ŧ                           |                          |
| Pesquisar                              |             |                                       | Dissertação/Tese | map       | Versão Final<br>Corrigida pela<br>Secretaria |                                                           |                                 |       |                             |                          |
| Você tem 11 dis                        | ssertaçõe   | es/teses aguardando downlo            |                  |           |                                              | Utilize este campo<br>para justificar as<br>correções que |                                 |       |                             |                          |
| Data de Defesa 🛊                       | R.A. \$     | Nome <del>\$</del>                    |                  |           |                                              | unidade. Quando                                           |                                 | ção ¢ | Data para Publicação 🗧 Usuá | rio 🗢 🗛 Ações 🗢          |
| 11/12/2016                             | 109159      | Bianca de Oliveira Pelici             |                  |           |                                              |                                                           |                                 |       | 05/12/2016 racael           |                          |

© 2016 Unicamp/Diretoria Acadêmica - Todos os direitos reservados.

vhomolog\_teses\_24112016\_3 r19014 d201611241503

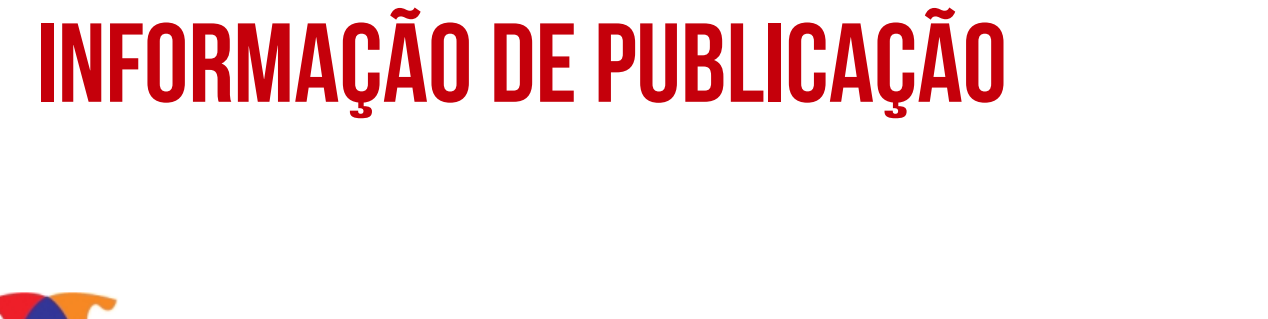

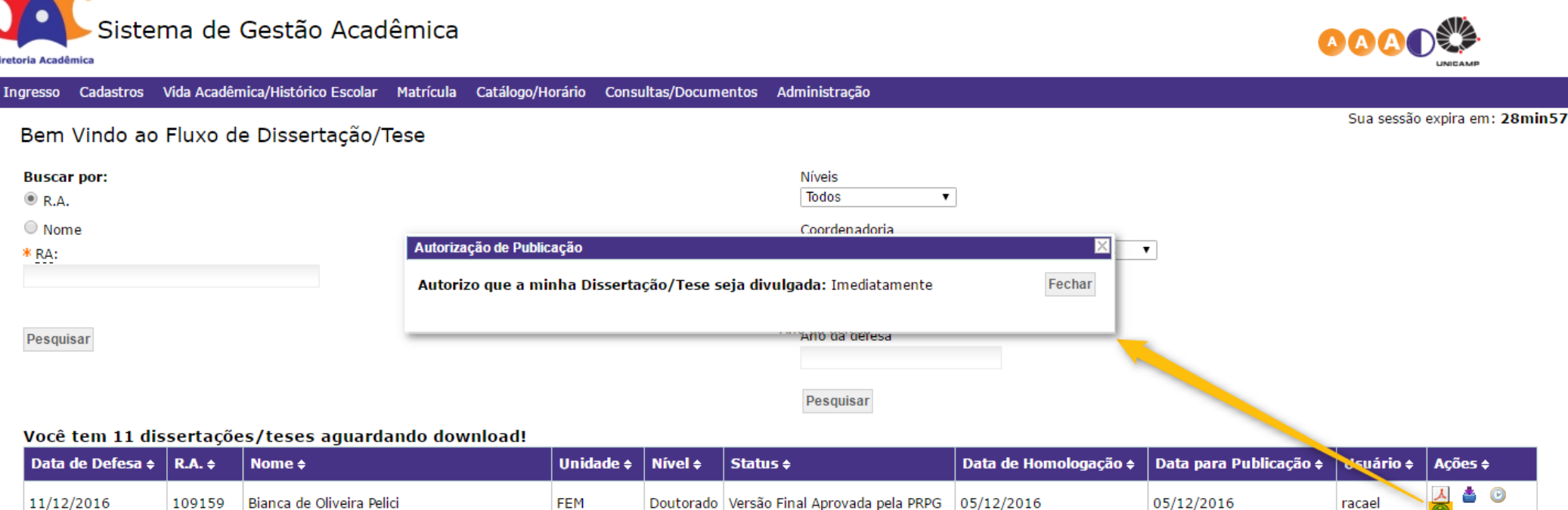

© 2016 Unicamp/Diretoria Acadêmica - Todos os direitos reservados.

AÇÕES

vhomolog\_teses\_24112016\_3 r19014 d201611241503

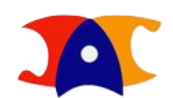

Legenda Sair do sistema

### AÇÕES

### 1

### **DOWNLOAD EFETUADO**

Realizar o download e atualizar o status levará o Fluxo à próxima etapa, a partir de onde será possível registrar a publicação em acervo digital.

| Sistema de Gestão Acadêmica                                                                         |                       | Legenda Sair do sistema       |
|----------------------------------------------------------------------------------------------------|-----------------------|-------------------------------|
| Ingresso Cadastros Vida Acadêmica/Histórico Escolar Matrícula Catálogo/Horário Consultas/Documentos | s Administração       |                               |
| Bem Vindo ao Fluxo de Dissertação/Tese                                                              |                       | Sua sessão expira em: 29min56 |
| Buscar por:                                                                                         | Níveis                |                               |
| ● R.A.                                                                                              | Todos 🔹               |                               |
| Nome                                                                                                | Coordenadoria         |                               |
| * <u>RA</u> :                                                                                       | Selecione uma opção 🔹 |                               |
|                                                                                                    | Status<br>Pendente    |                               |
| Pesquisar                                                                                           | Ano da defesa         |                               |
|                                                                                                    | Pesquisar             |                               |

### Você tem 12 dissertações/teses aguardando download!

| Data de Defesa <del>\$</del> | R.A. \$ | Nome <del>\$</del>        | Unidade | Nível     | Status <del>\$</del>            | Data de Homologação 🗢 | Data para Publicação 🖨 | Usuário <del>\$</del> | Ações      |
|------------------------------|---------|---------------------------|---------|-----------|---------------------------------|-----------------------|------------------------|-----------------------|------------|
| 11/12/2016                   | 109159  | Bianca de Oliveira Pelici | FEM     | Doutorado | Versão Final Aprovada pela PRPG | 05/12/2016            | 05/12/2016             | racael                | 🙏 📥 🕑<br>🚯 |

### AÇÕES

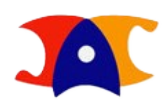

Legenda, Sair do sistema

### PUBLICAR NA BIBLIOTECA DIGITAL

Uma vez atualizado o status os demais atuantes saberão que tal dissertação/tese já está sendo analisada. A forma como a análise é realizada continua sendo um critério interno, porém, o novo sistema já garante algumas informações com precisão, não sendo necessária a reconferência. Determinada dissertação/tese permanecerá vinculada ao seu usuário até que a publicação seja concluída.

| Sistema de Gestão Acadêmica                                                                         |                                        |
|----------------------------------------------------------------------------------------------------|----------------------------------------|
| Ingresso Cadastros Vida Acadêmica/Histórico Escolar Matrícula Catálogo/Horário Consultas/Documentos | Administração                          |
| Bem Vindo ao Fluxo de Dissertação/Tese                                                              | Sua sessão expira em: 29min56          |
| Buscar por:<br>(© R.A.                                                                              | Níveis<br>Todos ▼                      |
| Nome<br>* <u>RA</u> :                                                                               | Coordenadoria<br>Selecione uma opção ▼ |
|                                                                                                    | Status<br>Download efetuado ▼          |
| Pesquisar                                                                                           | Ano da defesa                          |
|                                                                                                    | Pesquisar                              |

### Você tem 10 dissertações/teses aguardando download!

| Data de Defesa <del>\$</del> | R.A. \$ | Nome <del>\$</del>        | Unidade | Nível 🗧   | Status \$                      | Data de Homologação 🗲 | Data para Publicação 🖨 | Usuário <del>\$</del> | Ações |
|------------------------------|---------|---------------------------|---------|-----------|--------------------------------|-----------------------|------------------------|-----------------------|-------|
| 11/12/2016                   | 109159  | Bianca de Oliveira Pelici | FEM     | Doutorado | Versão Final Baixada Pela BCCL | 05/12/2016            | 05/12/2016             | sbubd                 | A 🛞 🕑 |

© 2016 Unicamp/Diretoria Acadêmica - Todos os direitos reservados.

vhomolog\_teses\_24112016\_3 r19014 d201611241503

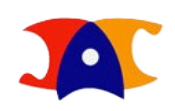

# CONCLUSÃO

Mesmo que a publicação não seja efetivada por meio do Fluxo, é importante que nele estejam registradas as etapas de publicação, tanto para controle interno quanto para que as atualizações do processo permaneçam no sistema.

Compreende-se o encerramento do Fluxo com a publicação da dissertação/tese efetivada. Tanto os perfis gerenciais, incluindo a DTRI, quanto o aluno continuam a ter acesso ao dados registrados e aos documentos gerados em suas últimas versões.